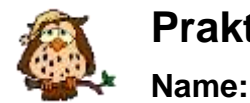

Vorname:

Klasse:

## Szenario 01

Ein Computer soll in das vorhandene Schul-LAN integriert werden und damit auch einen Internetzugang erhalten. Er ist nicht mit einer Netzwerkkarte ausgestattet.

## Notwendige Geräte und Materialien

- PC mit einem Windows 2000
- Netzwerkkarte (NIC network interface card)
- Schul-LAN-Anschluss mit Twisted-Pair-Kabel
- Software: Start → Programme → Netztools → Konsole

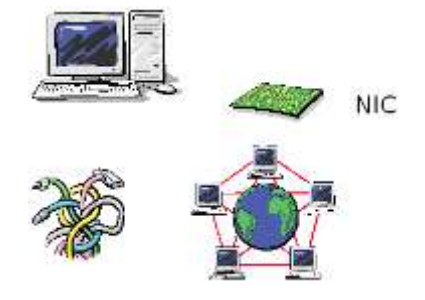

## Aufgaben

- 1) Öffnen Sie unter Beachtung der Sicherheitsrichtlinien das Gehäuse des PC. Fertigen Sie eine beschriftete Skizze über die Anordnung der Rechnerbestandteile und des Mainboards an.
- 2) Ermitteln Sie folgende Angaben: Mainboard-Hersteller, BIOS-Hersteller, Anzahl der PCI-Steckplätze, Anzahl der RAM-Module, Leistung des Netzteils.
- *3)* Wählen Sie aus den vorhandenen Erweiterungskarten eine Netzwerkkarte (NIC) aus. *Woran haben Sie erkannt, dass es sich um eine NIC handelt?*
- 4) Bauen Sie die Netzwerkkarte unter Beachtung der Sicherheitsrichtlinien in den Computer ein. Nutzen Sie den schwarz markierten Steckplatz.
- Schalten Sie den Rechner ein und lassen Sie das Betriebssystem starten. Kontrollieren Sie im Gerätemanager die korrekte Einbindung der NIC. Ermitteln Sie den Hersteller der Netzwerkkarte.
- 6) Verbinden Sie den Computer mit dem Schul-LAN und überprüfen Sie am Signalzustand der LEDs hinten auf der Netzwerkkarte, ob eine Verbindung vorhanden ist. Welche LEDs blinken, welche leuchten dauerhaft?
- Ändern Sie in der IP-Konfiguration der Netzwerkkarte die Angaben auf 192.168.3.27/16 ab. Lassen Sie die Felder Gateway und DNS leer.
- 8) Prüfen Sie anschließend die Verbindung zum Server03 (IP-Adresse 192.168.1.254) durch die Konsolen-Befehle "ping server03" und "ping 192.168.1.254".
  Was stellen Sie fest. Begründen Sie die Ausgaben des Systems.
- 9) Ändern Sie die Konfiguration der Netzwerkkarte. Tragen Sie zusätzlich die DNS-Server 192.168.1.254 und 192.168.1.250 ein. Prüfen Sie anschließend erneut die Verbindung zum Server03 durch die beiden o. g. Konsolen-Befehle.

Begründen Sie den Unterschied zu den vorherigen Ausgaben.

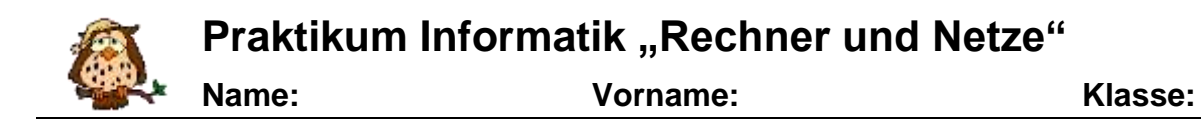

10) Die Geschwindigkeit des LAN-Zugangs soll gemessen werden. Öffnen Sie dazu den Arbeitsplatz und stellen Sie eine Verbindung zu folgendem Ordner auf dem Server her: \\server03\F\_Informationen. Geben Sie zur Authentifizierung ihren Nutzernamen und das zugehörige Kennwort ein.

Bestimmen Sie die Größe der Datei messung.mes.

11) Öffnen Sie nun die Konsole und rufen Sie den Befehl "c:\messen.bat" auf. Wenn Sie das System erstmalig nach der Zeit fragt, geben Sie Null ein und bestätigen Sie die Eingabe. Dann wird die Datei messung.mes vom Server03 nach c:\ kopiert und die Zeit (Anfrage mit ENTER bestätigen) sowie die Dateigröße ausgegeben. Wiederholen Sie die Messung weitere zwei Mal.

Berechnen Sie die Geschwindigkeit des LAN in MBit/s.

12) Senden Sie nun ein Ping an den Rechner "www.realtek.com.tw", der sich außerhalb des Schul-LAN befindet.

Begründen Sie das Scheitern des Ping-Befehls.

13) Ändern Sie die Netzkartenkonfiguration so ab, dass der Ping-Befehl erfolgreich abgearbeitet werden kann. Der zugehörige Verbindungsserver hat die IP-Adresse 192.168.1.250.

An welcher Stelle ist dieser einzutragen?

- 14) Prüfen Sie erneut den Ping auf den Rechner www.realtek.com.tw. *Ermitteln Sie die RTT.*
- 15) Beschreiben Sie den Weg eines Datenpaketes zu o. g. Adresse mit Hilfe des Netzwerkdiagnose-Befehls tracert des Betriebssystems.
- 16) Schalten Sie nun die Netzkartenkonfiguration auf Automatik.
- 17) Ermitteln Sie mit einem Computerbefehl auf der Konsole die vom Schulserver an den Rechner übertragenen Netzwerkparameter IP-Adresse, Subnetzmaske, Gateway und DNS-Server.

Geben Sie den Befehl und die Ausgabe an. Woran erkennen Sie, dass die Konfiguration mittels Dynamic Host Configuration Protocol (DHCP) vorgenommen wurde.

18) Es soll die Geschwindigkeit eines Downloads mit der des LAN verglichen werden. Öffnen Sie den Internet-Explorer. Tragen Sie dort den Proxy-Server 192.168.1.250 und den Port 8080 ein. Öffnen Sie http://moodle.wossidlogymnasium.de/course/view.php?id=123 und laden Sie sich das Buch Datenbanken herunter.

Bestimmen Sie die Geschwindigkeit des Downloads in MBit/s. Begründen Sie, dass diese wesentlich kleiner ist als die des LAN.

 Fahren Sie den Rechner herunter, lösen Sie alle externen Verkabelungen und bauen Sie die Netzwerkkarte wieder aus.